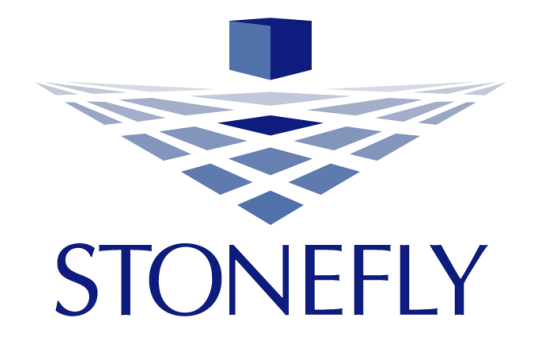

# StoneFly SCVM<sup>™</sup> Deployment Guide for VMware ESXi

## Storage Concentrator<sup>™</sup> Virtual Machine Software-Defined Virtual Storage Appliance

Revision 2017.1

This Page is intentionally left blank.

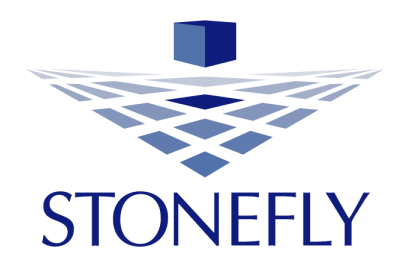

Copyright 2006, 2007, 2008, 2009, 2010, 2011, 2012, 2013, 2014, 2015, 2016, 2017 StoneFly, Inc.

All rights are reserved. No part of this document may be photocopied or reproduced without the prior written consent of StoneFly.

The information contained in this document is subject to change without notice. StoneFly shall not be liable for errors contained herein or for consequential damages in connection with the furnishing, performance, or use of this material.

StoneFly, the StoneFly logo, Storage Concentrator, Integrated Storage Concentrator, ISC, Modular Storage Concentrator, StoneFly Backup Advantage, StoneFusion, StoneFly Replicator CDP, ValueSAN, Unified Scale Out, USO, Twin Scale Out, TSO, Unified Storage & Server, USS, Unified Deduplicated Storage, UDS, Unified Encrypted Storage, UES, OptiSAN, StoneFly Voyager, StoneFly Mirroring, Storage Concentrator Virtual Machine, SCVM, Software-Defined Unified Storage and SDUS are property of StoneFly, Inc., a wholly owned subsidiary of Dynamic Network Factory, Inc.

Other brands and their products are trademarks or registered trademarks of their respective holders.

## **Table of Contents**

| 1. | Scope of the document           | 5  |
|----|---------------------------------|----|
| 2. | Requirement before installation | 5  |
| 3. | Deploying SCVM                  | 6  |
| 4. | SCVM Configuration              | 21 |
| 5. | Available Features              | 25 |

## **1. Scope of the document**

The purpose of this document is to guide user though the steps required to deploy a Storage Concentrator Virtual Machine (SCVM) on VMWare ESXi 5.x and 6.x systems. The installation described in this document is for a base SCVM.

#### 2. Requirement before installation

The following are the prerequisites for installing a new SCVM:

- 1- This document assumes that VMware ESX 5.x/6.x is already installed on the node on which the SCVM is to be deployed. vSphere Client is used to configure the ESXi hypervisor.
- 2- 4 GB or more of free memory for use by the SCVM.
- 3- Powerful CPU(s) (Intel Xeon or equivalent is recommended).
- 4- A minimum of 24 GB of storage for loading the StoneFly StoneFusion is required.
- 5- Two virtual networks defined in VMware ESXi server: One for the LAN, and another for the SAN. There must be at least one physical interface reserved for each network.
- 6- Additional storage space (internal or external) to be managed by the SCVM.
- 7- SCVM package (SCVM software CD, documents, and additional files).

## 3. Deploying SCVM

1) Login to VSphere or VCenter. Select the host to add new virtual machine to. Right click and select **New Virtual Machine**.

| Fire Side View Inventory Administration Play-ins: Help   Image: Side View Inventory Image: Side View Inventory   Image: Side View Inventory Image: Side View Inventory   Image: Side View Inventory <                                                                                                    | 100.100.250.10 - vSphere Clie | lient                                                                                                    | - 0                                 | ×          |
|----------------------------------------------------------------------------------------------------|-------------------------------|----------------------------------------------------------------------------------------------------|-------------------------------------|------------|
| Except Tasks     Interview     Interview     Inte               | File Edit View Inventory A    | Administration Plug-ins Help                                                                                                    |                                     |            |
| Image: Contract State State S                                     |                               | all Inventory b 🕅 Inventory                                                                                                    |                                     |            |
| Image: Image:                                     | 12 44                         |                                                                                                    |                                     |            |
| Image: Status Status       Excert Status       Status Status       Excert Status       Construction       Status Status       Construction       Status       Status       Sta                                                                                                    | CH (0) 40                     |                                                                                                    |                                     | _          |
| Bit Bit Scyles       Cetting States       Concertable       Concertable         Bit Bit Scyles       Allo Hanoper       Concertable       Concertable         Water is a Host?       And a virtual machine shots provide the CPU and memory resources that virtual machines use and give virtual machine to a host by creating a new one or by deploying a virtual appliance.       If the easies wirtual machine is to deploy a wirtual appliance is a pre-built wirtual machine is to deploy a wirtual appliance.       If the easies wirtual machine is to deploy a wirtual appliance is a pre-built wirtual machine is to deploy a wirtual appliance.       If the easies wirtual machine is to deploy a wirtual appliance.         Basic Tasks       If Create a new virtual machine       Explore Further       If the machine wirtual machine is to deploy a wirtual appliance.         Name       Target       Satus       Details       Instated on its contails.       If the contains of the contails.         Image multiple holds, eliminate downline, load balance your Satus contails.       Image multiple holds, eliminate downline, load balance your Satus contails.       Image contailed on its sature.       Clear         Name       Target       Satus       Details       Instated by Requested Sate Target Create       Sature Create         Name       Target       Satus       Details       Instated by Requested Sate Target Create       Clear                                                                                                    | 100.100.250.10<br>JLB-SCVM-91 | ESX01.local VMware ESXL 6.0.0, 3620759   Evaluation (2 days remaining)                                                                                                    |                                     |            |
| WAGE       Concerts         Wage       What is a Host?         A host is a computer that uses virtualization software, such as ESX or ESX, to run virtual machines access to storage and network connectivity.       Wage virtual machines access to storage and network connectivity.         You can add a virtual machine to a host by creating a new one or by deploying a virtual appliance. A virtual appliance is a pre-built virtual machine with an operating system installed on a operating system installed on a operating system installed on a potenting system installed on a operating system installed on a potenting system installed on a potenting system installed on the such as Windows or Lunx. <ul> <li>Explore Further</li> <li>Learn about VSphere</li> <li>Manage multipla hosts, wirinate downtime, load balance your datacenter with vitodon, and nose</li> <li>Recent Tasks</li> <li>Target Statis</li> <li>Details Instated by Requested Start Tu-* Start Tue* Completed</li> <li>Mana</li> <li>Target Statis</li> <li>Details Instated by Requested Start Tu-* Start Tue* Completed</li> <li>Completed</li> <li>Completed</li> <li>Mana</li> <li>Explore Mode 7 dea comparison</li> <li>Mana</li> <li>Explore Mode 7 dea comparison</li> <li>Mana</li> <l< th=""><th>JLB-SCVM-92</th><th>Getting Started Summary Virtual Machines Resource Allocation Performance Configuration Users Events</th><th>Permission</th><th></th></l<></ul>                                                                                            | JLB-SCVM-92                   | Getting Started Summary Virtual Machines Resource Allocation Performance Configuration Users Events                                                                                                    | Permission                          |            |
| A hoat is a computer that uses withualization software, such as ESX or ESX of the withual machines access to storage and network.<br>Connectivity. You can add a withual machines to deptoy a withual appliance. A withual appliance is a pre-built withait machine with an operating system installed on it, such as Windows or Linux.<br>Basic Tasks<br>Create a new virtual machine will need an operating system installed on it, such as Windows or Linux.<br>Recent Tasks<br>Name Target Status (Data Status Contains - Contains - C | RAID-Manager                  | What is a Host?                                                                                                    | close tab                           | ^          |
| You can add a virtual machine to a host by creating a new one or by deploying a virtual appliance.     Inset       The easiest way to add a virtual appliance.     The easiest way to add a virtual appliance is a pre-built virtual machine will an operating system installed on it, such as Windows or Linux.     Inset       Basic Tasks     If Create a new virtual machine     Inset       Image multiple host, eliminate downlime, load balance will need an operating of the set     Vaphere Client.                                                                                                    | W2008R2                       | A host is a computer that uses virtualization software, such<br>as ESX or ESXI, to run virtual machines. Hosts provide the<br>CPU and memory resources that virtual machines use and<br>give virtual machines access to storage and network<br>connectivity.                                    | •                                   |            |
| The easiest way to add a virtual machine is to deptoy a virtual appliance. A virtual appliance is a pre-built virtual machine with an operating system and software already installed A new virtual machine will need an operating system installed on it, such as Windows or Linux. <ul> <li>vistue client</li> <li>Basic Tasks</li> <li>Create a new virtual machine will need an operating system and software already installed on it, such as Windows or Linux.</li> <li>vistue client</li> </ul> <ul> <li>Explore Further</li> <li>Learn about vSphere</li> <li>Mange multiple hosts, eliminate downline, load balance your datacenter with vitoon, and more</li> </ul> Recent Tasks         Name. Target Status contains Clear             Name         Target         Status         Details         Initiated by Requested Stat TL+ Start Time         Completed                                                                                                    |                               | You can add a virtual machine to a host by creating a new<br>one or by deploying a virtual appliance                                                                                                    | Host                                |            |
|                                                                                                    |                               | The easiest way to add a virtual machine is to deptoy a<br>wrbual appliance. A virtual appliance is a pre-built virtual<br>machine with an operating system and software already<br>installed A new virtual machine will need an operating<br>system installed on it, such as Windows or Linux. |                                     |            |
|                                                                                                    |                               | vSphere Client                                                                                                    |                                     |            |
|                                                                                                    |                               | Basic Tasks                                                                                                    |                                     | - 1        |
| Explore Further           Learn about vSphere           Manage multiple holds, witinning downline, lood           balance your datacenter with vMotion, and more           Recent Tasks           Name           Target           Status           Details           Initiated by           Recent Tasks                                                                                                    |                               | 🗗 Create a new virtual machine                                                                                                    |                                     |            |
| Learn about vSphere<br>Kanage multiple hosts, eliminate downlime, load<br>balance your datacenter with vMolon, and more           Recent Tasks         Name. Target or Status contains Clear           Name         Target         Status           Value         Details         Initiated by           Requested Start Time         Completed           Status         Details         Initiated by           Status         Exclusion Mode 2 data remaining, root                                                                                                    | 0                             | Explore Further                                                                                                    |                                     |            |
| Recent Tasks         Name         Target         Status         Details         Initiated by         Requested Start Tillion         Clear           Name         Target         Status         Details         Initiated by         Requested Start Tillion         Clear           Status         Details         Initiated by         Requested Start Tillion         Clear         Clear                                                                                                    |                               |                                                                                                    |                                     |            |
| Recent Tasks         Name. Target or Status contains. •         Clear           Name         Target         Status         Details         Initiated by         Requested Start Till+*         Start Time         Completed           <                                                                                                    |                               | Learn about Vsphere<br>Manage multiple hosts, eliminat<br>balance your datacenter with VM                                                                                                    | e downlime, load<br>plion, and more |            |
| Recent Tasks         Name         Target         Status         Oticar           Name         Target         Status         Details         Initiated by         Requested Start Time         Completed            Status         Status         Evaluation Mode 2 data remaining, including         Initiated by         Requested Start Time         Completed                                                                                                    |                               |                                                                                                    |                                     |            |
| Name Target Status Details Initiated by Requested Start Time Completed C ST Tasks Evaluation Mode 2 data remaining front                                                                                                    | Recent Tasks                  | Nam                                                                                                    | e. Target or Status contains: •     | Clear M    |
| د<br>Status Evaluation Mode 2 data remaining incl                                                                                                    | Name                          | Target Ratus Details Initiated by                                                                                                    | Requested Start Time Co             | impleted 1 |
| <                                                                                                    |                               |                                                                                                    |                                     |            |
| Statistic Mode 2 days remaining from                                                                                                    |                               |                                                                                                    |                                     | >          |
|                                                                                                    | Taske                         |                                                                                                    | Fusikation Mode 2 days remainin     | a least    |

2) Select Typical and click on **Next**.

| Configuration       Virtual Machine         Select the configuration for the virtual machine       Virtual Machine         Configuration <ul> <li>Configuration</li> <li>Storage</li> <li>Guest Operating System</li> <li>Network</li> <li>Create a Disk</li> <li>Ready to Complete</li> <li>Create a virtual machine with additional devices or specific configuration options.</li> </ul> |
|----------------------------------------------------------------------------------------------------|
| Configuration         Configuration           Name and Location         Configuration           Storage         Create a new virtual machine with the most common devices and configuration options.           Network         Create a Disk           Ready to Complete         Create a virtual machine with additional devices or specific configuration options.                        |
|                                                                                                    |

3) Enter a system name in the "Name:" field and click on Next.

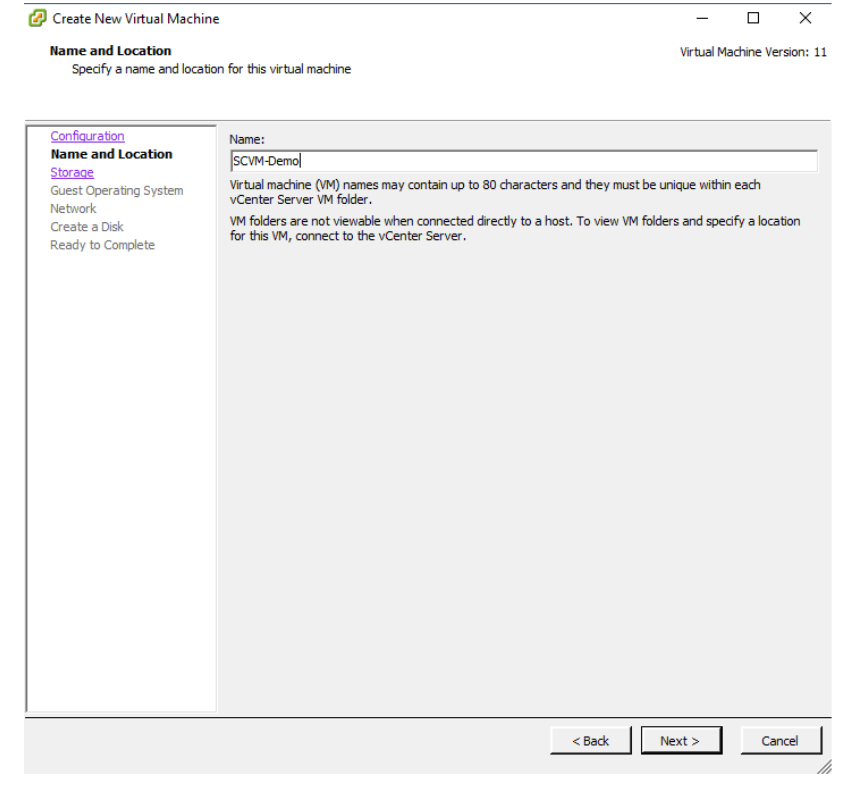

Select a Data Store to use for the System OS disk. This selection will vary depending on the specific configuration. If this is a standalone configuration a local data store can be selected. If this is an ESXi Cluster configuration a shared data store would be used so migration is possible. In this example a standalone configuration is being used.

| ge       Virtual Machine Versilect a destination storage for the virtual machine files:         uration<br>and Location<br>(ge<br>Operating System<br>rk<br>e a Disk<br>rb Complete       Select a destination storage for the virtual machine files:         Image: Drive Type       Capacity       Provisioned       Free       Type       The         Image: Drive Type       Capacity       Provisioned       Free       Type       The         Image: Drive Type       Capacity       Provisioned       Free       Type       The         Image: Drive Type       Capacity       Provisioned       Free       Type       The         Image: Drive Type       Capacity       Provisioned       Free       Type       The         Image: Drive Type       Capacity       Provisioned       Free       Type       Thin         Image: Drive Type       Capacity       Provisioned       Free       Type       Thin         Image: Drive Type       Capacity       Provisioned       Free       Type       Thin         Image: Drive Type       Capacity       Provisioned       Free       Type       Thin         Image: Drive Type       Capacity       Provisioned       Free       Type       Thin                                                                                                    |                              |                           |                                   |                    |                        |             |           |            |             |
|----------------------------------------------------------------------------------------------------|------------------------------|---------------------------|-----------------------------------|--------------------|------------------------|-------------|-----------|------------|-------------|
| urration<br>and Location<br>rge<br>Operating System<br>rk<br>= a Disk<br>to Complete       Select a destination storage for the virtual machine files:         Name       Drive Type       Capacity       Provisioned       Free       Type       Th         Image: Drive Type       Capacity       Provisioned       Free       Type       Th         Image: Drive Type       Capacity       Provisioned       Free       Type       Th         Image: Drive Type       Capacity       Provisioned       Free       Type       Th         Image: Drive Type       Capacity       Provisioned       Free       Type       Th         Image: Drive Type       Capacity       Provisioned       Free       Type       Th         Image: Drive Type       Capacity       Provisioned       Free       Type       Th         Image: Drive Type       Capacity       Provisioned       Free       Type       Thin         Image: Drive Type       Capacity       Provisioned       Free       Type       Thin                                                                                                    | Select a destination storage | for the v                 | virtual machine fil               | ec.                |                        |             | Vi        | rtual Mach | ine Version |
| uration<br>and Location<br>(ge<br>Operating System<br>rk<br>e a Disk<br>t to Complete       Select a destination storage for the virtual machine files:         Name       Drive Type       Capacity       Provisioned       Free       Type       The<br>Type         ISCSI-LocalDS       Non-SSD       886.25 GB       33.29 GB       853.13 GB       VMFSS       Su<br>Image: SSU-LocalDS       Non-SSD       999.75 GB       76.97 GB       92.278 GB       VMFSS       Su<br>Image: SSU-DataStore       Non-SSD       199.75 GB       100.42 GB       99.33 GB       VMFSS       Su<br>Image: SSU<br>Image: SSU<br>Image: SSU Image: SSU<br>Image: SSU Image: SSU<br>Image: SSU Image: SSU<br>Image: SSU Image: SSU<br>Image: SSU Image: SSU<br>Image: SSU Image: SSU<br>Image: SSU Image: SSU Image: SSU<br>Image: SSU Image: SSU Image: SSU Image: SSU Image: SSU<br>Image: SSU Image: SSU Image:                                                                                                    | Select a destination storage |                           |                                   |                    |                        |             |           |            |             |
| uration<br>and Location<br>ge<br>Operating System<br>rk<br>e a Disk<br>t to Complete       Select a destination storage for the virtual machine files:         Name       Drive Type       Capacity       Provisioned       Free       Type       The<br>Type         Image: System<br>rk<br>e a Disk<br>t to Complete       Image: Signature<br>Select a destination storage for the virtual machine<br>Signature<br>Image: Signature<br>Select a datastore       Non-SSD       198.75 GB       0.042 GB       99.33 GB       VMFSS       Su         Image: Signature<br>rk       Image: Signature<br>Image: Signature<br>Select a datastore       Unknown       1.82 TB       10.02 GB       1.81 TB       NFS       Su         Image: Select a datastore       Image: Select a datastore       Image: Select a datastore       Image: Select a datastore       Image: Select a datastore       Image: Select a datastore         Image: Select a datastore       Image: Select a datastore       Image: Select a datastore       Image: Select a datastore       Image: Select a datastore       Image: Select a datastore         Image: Select a datastore       Image: Select a datastore       Image: Select a datastore       Image: Select a datastore       Image: Select a datastore       Image: Select a datastore         Image: Select a datastore       Image: Select a datastore       Image: Select a datastore       Image: Select a datastore       Image: Select a datastore       Image: Select a datastore       Image: Select a datastore                                                                                                    |                              |                           |                                   |                    |                        |             |           |            |             |
| Add Location<br>ge<br>Operating System<br>rk<br>a Disk<br>to Complete<br>Name Drive Type Capacity Provisioned Free Type Th<br>ESX01-LocalDS Non-SSD 886.25 GB 33.29 GB 853.13 GB VMFSS Su<br>is CSI-DataStore Non-SSD 99.75 GB 76.97 GB 922.78 GB VMFSS Su<br>is CSI-DataStore Non-SSD 199.75 GB 10.042 GB 99.33 GB VMFSS Su<br>NAS-DataStore Unknown 1.82 TB 10.02 GB 1.81 TB NFS Su<br>NAS-DataStore Unknown 1.82 TB 10.02 GB 1.81 TB NFS Su<br>Disable Storage DRS for this virtual machine<br>Select a datastore:<br>Name Drive Type Capacity Provisioned Free Type Thir<br>Name Drive Type Capacity Provisioned Free Type Thir                                                                                                    | ofiguration                  | Selectia                  | destination stora                 | age for the virtu  | al machine files:      |             |           |            |             |
| ge     Drive Type     Capacity     Provisioned     Free     Type     In       Image: Disk rk     Image: SCSI-DataStore     Non-SSD     886.25 GB     33.29 GB     853.13 GB     VMFSS     Su       Image: SCSI-DataStore     Non-SSD     199.75 GB     76.97 GB     92.278 GB     VMFSS     Su       Image: SCSI-DataStore     Non-SSD     199.75 GB     100.42 GB     99.33 GB     VMFSS     Su       Image: SCSI-DataStore     Unknown     1.82 TB     10.02 GB     1.81 TB     NFS     Su       Image: NAS-DataStore     Unknown     1.82 TB     10.02 GB     1.81 TB     NFS     Su       Image: Scale a datastore:     Image: Scale a datastore:     Image: Scale a                                                                                                    | me and Location              | Nerre                     |                                   |                    | Consider               | Desuisioned | 5         | Trees      | This        |
| Operating System       Image: Skull-to-calus       Non-SSD       886.25 GB       33.29 GB       855.13 GB       VMFsS       Sull         Image: Skull-to-calus       Non-SSD       999.75 GB       76.97 GB       922.78 GB       VMFsS       Sull         Image: Skull-to-calus       Non-SSD       199.75 GB       100.42 GB       99.33 GB       VMFsS       Sull         Image: Too Complete       Image: Non-SSD       199.75 GB       100.42 GB       99.33 GB       VMFsS       Sull         Image: Too Complete       Image: Non-SSD       199.75 GB       10.02 GB       1.81 TB       NFS       Sull         Image: Too Complete       Image: Too Complete                                                                                                    | orage                        | Name                      |                                   | Drive Type         | Capacity               | Provisioned | Free      | Type       | Thin P      |
| Image: Inscription of the second state of the second state of the second st                          | est Operating System         |                           | ESXUI-LOCAIDS                     | Non-SSD            | 886.25 GB              | 33.29 GB    | 853.13 GB | VMES5      | Suppo       |
| to Complete     NAS-DataStore Unknown     1.82 TB 10.02 GB     1.81 TB NFS     Su     Disable Storage DRS for this virtual machine     Select a datastore:     Name     Drive Type     Capacity     Provisioned     Free Type     Thin                                                                                                    | twork                        |                           | ISCSI-DataStole                   | Non-SSD            | 100 75 CB              | 100.42 CB   | 922.70 GD | VMESS      | Supp        |
| A Source Constitution in the root of a source of a source of | dv to Complete               |                           | NAS-DataStore                     | Unknown            | 1 82 TB                | 100.42 GD   | 1 81 TB   | NES        | Suppo       |
| Isable Storage DRS for this virtual machine Select a datastore:   Name Drive Type Capacity Provisioned Free Type Thin                                                                                                    |                              | le .                      | NAS Datastore                     | Onknown            | 1.02 10                | 10.02 00    | 1.01 10   | NI S       | Suppo       |
| Isable Storage DRS for this virtual machine     Select a datastore:     Name     Drive Type     Capacity     Provisioned     Free     Type     Thin     Thin     Type     Thin     Type     Type     Thin     Type     Thin     Type     Type     Thin     Type     Type    |                              |                           |                                   |                    |                        |             |           |            |             |
| Isable Storage DRS for this virtual machine     Select a datastore:     Name     Drive Type     Capacity     Provisioned     Free     Type     Thin     Thin     The test of the test of the test of the test of the test of the test of test of test    |                              |                           |                                   |                    |                        |             |           |            |             |
| Isable Storage DRS for this virtual machine Select a datastore:   Name Drive Type Capacity Provisioned Free Type Thin                                                                                                    |                              |                           |                                   |                    |                        |             |           |            |             |
| Capacity Provisioned Free Type Thin                                                                                                    |                              |                           |                                   |                    |                        |             |           |            |             |
| Capacity Provisioned Free Type Thin                                                                                                    |                              |                           |                                   |                    |                        |             |           |            |             |
| Capacity Provisioned Free Type Thin                                                                                                    |                              |                           |                                   |                    |                        |             |           |            |             |
| Disable Storage DRS for this virtual machine   Select a datastore:     Name   Drive Type Capacity Provisioned Free Type Thin                                                                                                    |                              |                           |                                   |                    |                        |             |           |            |             |
| Disable Storage DRS for this virtual machine   Select a datastore:     Name   Drive Type Capacity Provisioned Free Type Thin Thin The second second                                                                                                    |                              | <                         |                                   |                    |                        |             |           |            |             |
| Select a datastore:          Name       Drive Type       Capacity       Provisioned       Free       Type       Thin                                                                                                    |                              | <                         |                                   |                    |                        |             |           |            |             |
| Name     Drive Type     Capacity     Provisioned     Free     Type     Thin                                                                                                    |                              | <                         | sable Storage DRS                 | S for this virtual | machine                |             | -         |            |             |
| Name Drive Type Capacity Provisioned Free Type Thin                                                                                                    |                              | C Dis                     | sable Storage DRS                 | S for this virtual | machine                |             |           |            |             |
| <                                                                                                    |                              | C Dis                     | sable Storage DR:<br>a datastore: | S for this virtual | machine                |             |           |            |             |
| <                                                                                                    |                              | C Dis<br>Select a         | sable Storage DR:<br>a datastore: | S for this virtual | machine<br>Capacity Pr | ovisioned   | Free      | Туре       | Thin Pr     |
| <                                                                                                    |                              | C Dis<br>Select a         | sable Storage DR:<br>a datastore: | S for this virtual | machine<br>Capacity Pr | ovisioned   | Free      | Туре       | Thin Pr     |
| <                                                                                                    |                              | C Dis<br>Select a         | sable Storage DR:<br>a datastore: | S for this virtual | machine<br>Capacity Pr | ovisioned   | Free      | Туре       | Thin Pr     |
| <                                                                                                    |                              | C Dis<br>Select :<br>Name | sable Storage DR:<br>a datastore: | S for this virtual | machine<br>Capacity Pr | ovisioned   | Free      | Туре       | Thin Pr     |
|                                                                                                    |                              | C Dis<br>Select a         | sable Storage DRS<br>a datastore: | S for this virtual | machine<br>Capacity Pr | ovisioned   | Free      | Туре       | Thin Pr     |
| <                                                                                                    |                              | C Dis<br>Select a         | sable Storage DRS<br>a datastore: | S for this virtual | machine<br>Capacity Pr | ovisioned   | Free      | Туре       | Thin Pr     |
| ٢                                                                                                    |                              | C Dis<br>Select :<br>Name | sable Storage DRS<br>a datastore: | S for this virtual | machine<br>Capacity Pr | ovisioned   | Free      | Туре       | Thin Pr     |
| <                                                                                                    |                              | C Dis<br>Select (         | sable Storage DR:<br>a datastore: | S for this virtual | machine<br>Capacity Pr | ovisioned   | Free      | Туре       | Thin Pr     |
| <                                                                                                    |                              | C Dis<br>Select (         | sable Storage DR<br>a datastore:  | S for this virtual | machine<br>Capacity Pr | ovisioned   | Free      | Туре       | Thin Pr     |
| <                                                                                                    |                              | C Dis<br>Select :<br>Name | sable Storage DR<br>a datastore:  | S for this virtual | Machine<br>Capacity Pr | ovisioned   | Free      | Туре       | Thin Pro    |
| 1-                                                                                                    |                              | C Dis<br>Select :<br>Name | sable Storage DRS<br>a datastore: | S for this virtual | Capacity Pr            | ovisioned   | Free      | Туре       | Thin Pro    |
|                                                                                                    |                              | C Dis<br>Select a         | sable Storage DRS<br>a datastore: | S for this virtual | machine<br>Capacity Pr | ovisioned   | Free      | Туре       | Thin Pro    |

4) Check the **Linux** radio button then select **Centos 4/5/6/7 (64-bit)** from the dropdown menu. Once selection is made, click **Next** to continue.

| 🕝 Create New Virtual Machin                                                                                              | e                                                                                                    | _                   |              | ×        |
|----------------------------------------------------------------------------------------------------|----------------------------------------------------------------------------------------------------|---------------------|--------------|----------|
| Guest Operating System<br>Specify the guest operating                                                                    | ng system to use with this virtual machine                                                                                                    | Virtual M           | lachine Vers | sion: 11 |
| Configuration<br>Name and Location<br>Storage<br>Guest Operating System<br>Network<br>Create a Disk<br>Ready to Complete | Guest Operating System:<br>Windows<br>Linux<br>Other<br>Version:<br>CentOS 4/5/6/7 (64-bit)<br>Identifying the guest operating system here allows the wizard to provide the operating system installation. | ▼<br>he appropriate | defaults fo  |          |
|                                                                                                    | < Back                                                                                                    | Next >              | Can          | cel      |

5) Enter 2 for "How many NIC's do you want to connect?". For "NIC 1:" select management network. For "NIC 2:" select data network. Select "Adapter" from the dropdown menu. Check both check boxes to "Connect at Power On". The order of the NIC's is important. Click on Next to continue.

| 🕝 Create New Virtual Machine                                                                                                    | _         |                                                                        | ×       |
|----------------------------------------------------------------------------------------------------|-----------|------------------------------------------------------------------------|---------|
| Network<br>Which network connections will be used by the virtual machine?                                                                                                    | Virtual N | Machine Vers                                                           | ion: 11 |
| Configuration         Name and Location         Storage         Guest Operating System         Network         Create a Disk         Ready to Complete         NIC 1:         M Network         NIC 2:         VM Data Network         VMXNET         NIC 2:         VM Data Network         VMXNET         NIC 2:         VM Data Network         VMXNET         VMXNET         NIC 2:         VM Data Network         VMXNET         VMXNET         Ready to Complete         VMXNET         VMXNET | 3 •       | Connect at<br>Power On<br>er the<br>er the<br>cy. Consult<br>cadapters |         |
| < Back                                                                                                    | Next >    | Cano                                                                   | el      |

6) The minimum OS disk size is 24GB for a base system. Features that require larger OS disk sizes are Deduplication and NAS Volumes. Select the "Virtual disk size". Click on the **Thick Provision Lazy Zeroed** radio button and click **Next** to continue.

| 🕝 Create New Virtual Machine                                                                                             | 2                                                                                                    |                                                         |        | -         |             | ×        |
|----------------------------------------------------------------------------------------------------|----------------------------------------------------------------------------------------------------|---------------------------------------------------------|--------|-----------|-------------|----------|
| Create a Disk<br>Specify the virtual disk size                                                                           | and provisioning policy                                                                                                    |                                                         |        | Virtual M | achine Vers | sion: 11 |
| Configuration<br>Name and Location<br>Storage<br>Guest Operating System<br>Network<br>Create a Disk<br>Ready to Complete | Datastore:<br>Available space (GB):<br>Virtual disk size:<br>Thick Provision Lazy :<br>Thick Provision Eager<br>Thin Provision | ESX01-LocaIDS<br>853.1<br>24 - GB •<br>Zeroed<br>Zeroed |        |           |             |          |
|                                                                                                    |                                                                                                    |                                                         | < Back | Next >    | Can         | :el      |

7) Check the "Edit the virtual machine settings before completion" box. Click on **Continue** to continue.

| 🕝 Create New Virtual Machin                                                                                              | e                                                                                                    |                                                                                                    | -             |              | ×        |
|----------------------------------------------------------------------------------------------------|----------------------------------------------------------------------------------------------------|----------------------------------------------------------------------------------------------------|---------------|--------------|----------|
| Ready to Complete<br>Click Finish to start a task                                                                        | that will create the new virtual mac                                                                                                    | hine                                                                                                    | Virtual N     | lachine Ver  | sion: 11 |
| Configuration<br>Name and Location<br>Storage<br>Guest Operating System<br>Network<br>Greate a Disk<br>Ready to Complete | Settings for the new virtual mac<br>Name:<br>Host/Cluster:<br>Datastore:<br>Guest OS:<br>NICS:<br>NIC 1 Network:<br>NIC 1 Type:<br>Disk provisioning:<br>Virtual Disk Size: | thine:<br>SCVM-Demo<br>ESX01.local<br>ESX01.localDS<br>CentOS 4/5/6/7 (64-bit)<br>2<br>VM Network<br>VMXNET 3<br>Thick Provision Lazy Zeroed<br>24 GB<br>tings before completion |               |              |          |
|                                                                                                    | Creation of the virtual mac<br>system. Install a guest OS                                                                                                    | chine (VM) does not include automatic installation<br>on the VM after creating the VM.                                                                                           | on of the gue | est operatir | ng       |
| 2                                                                                                    |                                                                                                    | < Back                                                                                                    | Continue      | Can          | cel      |

8) Click on "Memory" and adjust to 4GB for a base system. Use 6GB for systems using encryption. Systems using deduplication require a larger memory size. This setting can be changed at any time as needed.

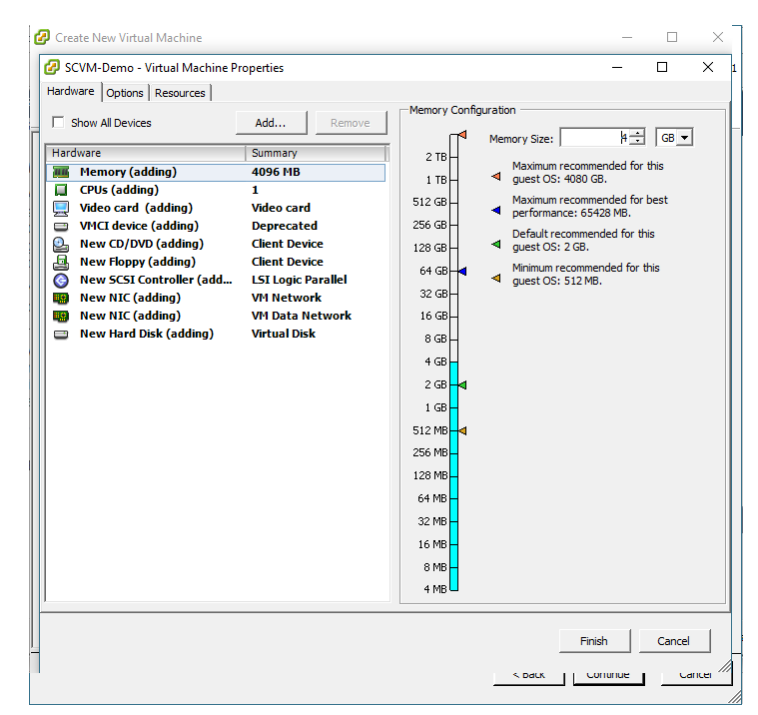

9) Click on CPUs and select number of CPU's to use. Number of CPU's will have an effect on performance. This can be monitored and changed later. 2 CPU's are recommended for a base system. This can be set using "Number of virtual sockets:" and "Number of cores per socket:" fields.

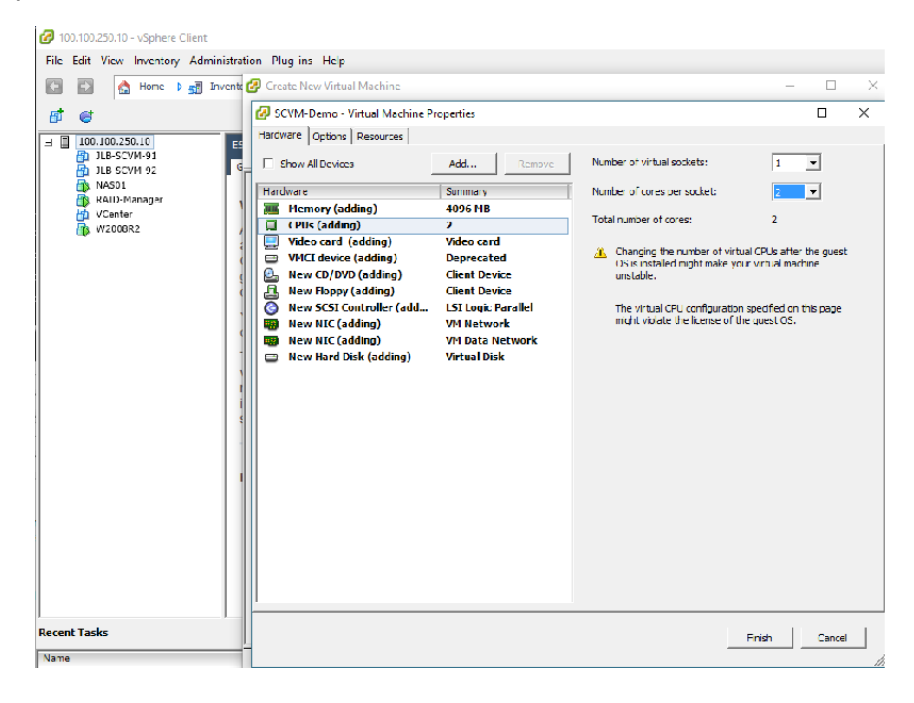

10) Click on "Add..." button.

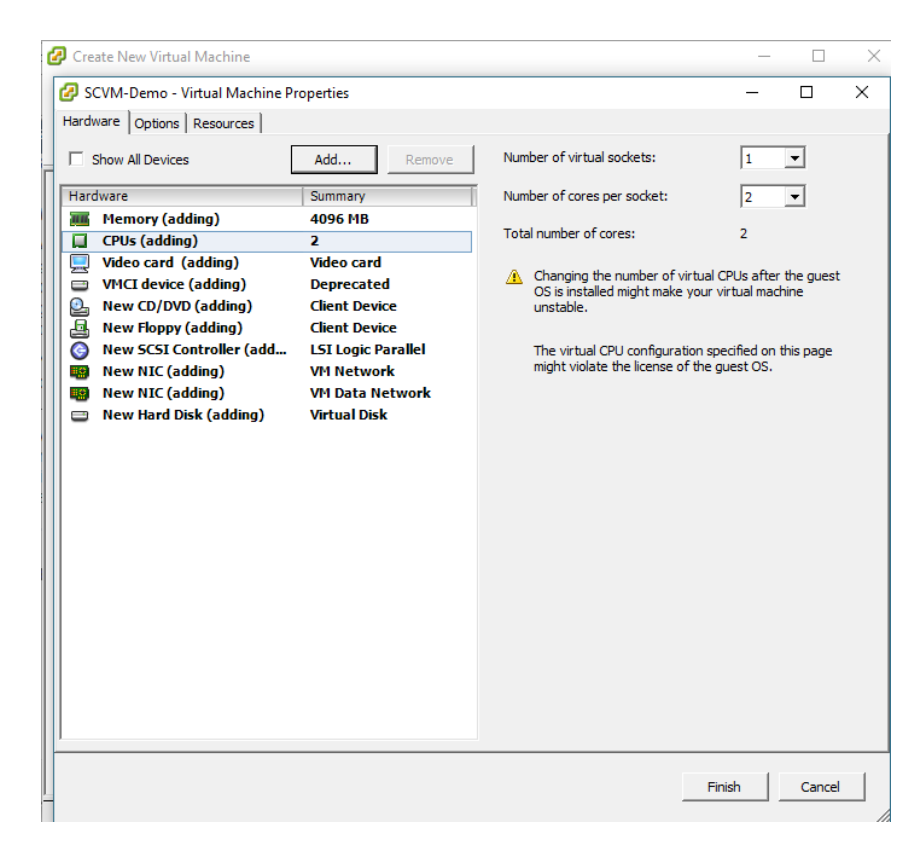

11) Select **Hard Disk** and click on **Next**.

| 🕝 Add Hardware                                                                         |                                                                                                    |                    | ×  |
|----------------------------------------------------------------------------------------|----------------------------------------------------------------------------------------------------|--------------------|----|
| Device Type<br>What sort of device do                                                  | you wish to add to your virtual machin                                                                                                    | ≥?                 |    |
| Device Type<br>Select a Disk<br>Create a Disk<br>Advanced Options<br>Ready to Complete | Choose the type of device you v<br>Serial Port<br>Parallel Port<br>CD/DVD Drive<br>USB Controller<br>USB Device (unavailable)<br>USB Device (unavailable)<br>CD/DVD Drive<br>USB Device (unavailable)<br>CSCSI Device (unavailable) | /ish to add.       |    |
|                                                                                        |                                                                                                    | < Back Next > Canc | el |

- 🛃 Add Hardware × Select a Disk Device Type A virtual disk is composed of one or more files on the host file system. Together these files appear as a single hard disk to the guest operating system. Select a Disk Create a Disk Select the type of disk to use. Advanced Options Ready to Complete -Disk Create a new virtual disk O Use an existing virtual disk Reuse a previously configured virtual disk. C Raw Device Mappings Give your virtual machine direct access to SAN. This option allows you to use existing SAN commands to manage the storage and continue to access it using a datastore. < Back Next > Cancel
- 12) Click on Create a new virtual disk radio button and click on Next.

13) SCVM uses the first 64KB of any disk added. Make sure to add this to the required space when creating a new disk. Enter a "disk size". In this example 100.1GB disk will be created. This allows for 100GB of usable disk plus the overhead. Set "Disk Provisioning" to **Thick Provision Lazy Zeroed**. Select "Specify a Datastore or Datastore cluster" and click on **Browse**... to select the Datastore to use. In this example the data store selected is "iSCSI-DataStore". Click on **Next** to continue.

| Create a Disk<br>Specify the virtual disk                                              | size and provisioning policy                                                                                                    | Ŷ |
|----------------------------------------------------------------------------------------|----------------------------------------------------------------------------------------------------|---|
| Device Type<br>Select a Disk<br>Create a Disk<br>Advanced Options<br>Ready to Complete | Capacity<br>Disk Size: 100.1 . GB<br>Disk Provisioning<br>C Thick Provision Lazy Zeroed<br>C Thick Provision Eager Zeroed<br>C Thin Provision<br>Location |   |
|                                                                                        | Store with the virtual machine     Specify a datastore or datastore duster:     Browse                                                                    |   |

| Cre               | ate a Disk                                  |                    |                           |               |           |       |                |       |     |
|-------------------|---------------------------------------------|--------------------|---------------------------|---------------|-----------|-------|----------------|-------|-----|
| Sele              | ect a datastore or                          | datastore clus     | ster .                    |               |           |       | _              |       | >   |
| elect             | a datastore or dat                          | astore cluster:    |                           |               |           |       |                |       |     |
| Nam               | e                                           | Drive Type         | Capacity                  | y Provisioned | Free      | Туре  | Thin Provision | oning |     |
| 8                 | ESX01-LocalDS                               | Non-SSD            | 886.25 GI                 | B 33.29 GB    | 853.13 GB | VMFS5 | Supported      |       |     |
| ē                 | iSCSI-DataStore                             | Non-SSD            | 999.75 G                  | B 76.97 GB    | 922.78 GB | VMFS5 | Supported      |       |     |
| Ū                 | iSCSI-DS                                    | Non-SSD            | 199.75 G                  | B 100.42 GB   | 99.33 GB  | VMFS5 | Supported      |       |     |
|                   | NAS-DataStore                               | Unknown            | 1.82 TI                   | B 10.02 GB    | 1.81 TB   | NFS   | Supported      |       |     |
| D                 | Disable Storage DRS<br>t a datastore:       | S for this virtual | l machine                 |               |           |       |                |       |     |
| D<br>Gelec        | Disable Storage DRS<br>t a datastore:       | S for this virtual | I machine                 | Provisioned   | Free      | Туре  | Thin Provision | ning  |     |
| elec<br>Nam       | Disable Storage DRS<br>t a datastore:<br>le | S for this virtual | I machine<br>Capacity   I | Provisioned   | Free      | Туре  | Thin Provision | ning  |     |
| elec              | Disable Storage DRS<br>t a datastore:<br>le | S for this virtual | l machine<br>Capacity   I | Provisioned   | Free      | Туре  | Thin Provision | ning  |     |
| elec<br>Nam       | Disable Storage DRS<br>t a datastore:<br>le | S for this virtual | I machine                 | Provisioned   | Free      | Туре  | Thin Provision | ning  |     |
| Gelec<br>Nam      | Visable Storage DRS<br>t a datastore:<br>e  | S for this virtual | l machine                 | Provisioned   | Free      | Туре  | Thin Provision | ning  | 1   |
| )<br>jelec<br>Nam | Disable Storage DRS<br>t a datastore:<br>ie | S for this virtual | I machine                 | Provisioned   | Free      | Туре  | OK             | ning  | cel |

14) Select "Virtual Device Node" SCSI and. This is usually the default setting. Select **Independent** for the "Mode" and click **Next** to continue.

| 🕝 Add Hardware                                                                         |                                                                                                    | ×  |
|----------------------------------------------------------------------------------------|----------------------------------------------------------------------------------------------------|----|
| Advanced Options<br>These advanced options d                                           | lo not usually need to be changed.                                                                                                    |    |
| Device Type<br>Select a Disk<br>Create a Disk<br>Advanced Options<br>Ready to Complete | Specify the advanced options for this virtual disk. These options do not normally need to be changed.          Virtual Device Node <ul> <li>SCSI (0:1)</li> <li>SCEI (0:0)</li> <li>IDE (0:0)</li> </ul> Mode         Independent         Independent         Changes are immediately and permanently written to the disk.         C         Nonpersistent         Changes to this disk are discarded when you power off or revert to the snapshot. |    |
|                                                                                        | < Back Next > Canc                                                                                                    | el |

15) Review the settings and click **Finish** to continue.

| 🕝 Add Hardware                                         |                                                                                                    |                                                                                                    |               | ×      |
|--------------------------------------------------------|----------------------------------------------------------------------------------------------------|----------------------------------------------------------------------------------------------------|---------------|--------|
| Ready to Complete<br>Review the selected opt           | tions and click Finish to add                                                                                              | the hardware.                                                                                                    |               |        |
| Device Type<br>Select a Disk                           | Options:                                                                                                    |                                                                                                    |               |        |
| Create a Disk<br>Advanced Options<br>Ready to Complete | Hardware type:<br>Create disk:<br>Disk capacity:<br>Disk provisioning:<br>Datastore:<br>Virtual Device Node:<br>Disk mode: | Hard Disk<br>New virtual disk<br>100. 1 GB<br>Thick Provision Lazy Zeroed<br>iSCSI-DataStore<br>SCSI (0:1)<br>Persistent |               |        |
| 1                                                      |                                                                                                    |                                                                                                    | < Back Finish | Cancel |

16) Review the settings and click on **Finish**.

| ć | Cre     | ate New Virtual Machine       |                    |                                    | -                 |              | $\times$ |
|---|---------|-------------------------------|--------------------|------------------------------------|-------------------|--------------|----------|
|   | 🖉 so    | CVM-Demo - Virtual Machine Pr | operties           |                                    | _                 |              | ×        |
|   | Hardv   | vare Options Resources        |                    |                                    |                   |              |          |
| Г | <b></b> | Show All Devices              | Add Remove         | Disk File<br>[ISCSI-DataStore]     |                   |              |          |
|   | Hard    | dware                         | Summary            | Diele Description                  |                   |              | -        |
|   | 11      | Memory (adding)               | 4096 MB            | Disk Provisioning                  | Thick Provision I | azy Zeroed   |          |
|   |         | CPUs (adding)                 | 2                  | Dravisianad Siza                   |                   |              |          |
|   |         | Video card (adding)           | Video card         | Provisioneu size;                  | 100'0aaaaa        | GD _         |          |
|   |         | New CD/DVD (adding)           | Client Device      | Maximum Size (GB):                 |                   | N/A          |          |
|   |         | New Floppy (adding)           | Client Device      |                                    |                   |              |          |
|   | 0       | New SCSI Controller (add      | LSI Logic Parallel |                                    |                   |              | _        |
|   |         | New NIC (adding)              | VM Network         | JSC31 (0:1)                        |                   |              | <u> </u> |
|   |         | New NIC (adding)              | VM Data Network    | Mode                               |                   |              | _        |
|   |         | New Hard Disk (adding)        | Virtual Disk       | ✓ Independent                      |                   |              |          |
|   | -       | New Hard Disk (adding)        | VII COULDISK       | Independent disks are not          | affected by sna   | pshots.      |          |
|   |         |                               |                    | Persistent                         |                   |              |          |
|   |         |                               |                    | Changes are immediate<br>the disk. | ely and permane   | ntly written | to       |
|   |         |                               |                    | C Nonpersistent                    |                   |              |          |
|   |         |                               |                    | Changes to this disk ar            | e discarded whe   | n you powe   | r 📗      |
|   |         |                               |                    | off or revert to the sna           | apshot.           |              |          |
|   |         |                               |                    |                                    |                   |              | -        |
|   |         |                               |                    |                                    |                   |              |          |
|   |         |                               |                    |                                    |                   |              |          |
|   |         |                               |                    |                                    |                   |              |          |
|   |         |                               |                    |                                    |                   |              |          |
|   |         |                               |                    |                                    |                   |              |          |
|   |         |                               |                    |                                    |                   |              |          |
|   |         |                               |                    |                                    | Finish            | Cancel       |          |
| - |         |                               |                    |                                    |                   |              |          |

17) Select the new virtual machine and power it on.

| I00.100.250.10 - vSphere Client                                                                                                    |                                                                                                    |                                                                                                    |                                                                                                    |                                                              |              |                                              | -                                            | п ×                                                                                                    |
|----------------------------------------------------------------------------------------------------|----------------------------------------------------------------------------------------------------|----------------------------------------------------------------------------------------------------|----------------------------------------------------------------------------------------------------|--------------------------------------------------------------|--------------|----------------------------------------------|----------------------------------------------|----------------------------------------------------------------------------------------------------|
| File Edit View Inventory Adm                                                                                                    | ninistration Plug-ins Help                                                                                                    |                                                                                                    |                                                                                                    |                                                              |              |                                              |                                              |                                                                                                    |
|                                                                                                    | Inventory > 🗿 Inventory                                                                                                    |                                                                                                    |                                                                                                    |                                                              |              |                                              |                                              |                                                                                                    |
|                                                                                                    | 1 13 2 8 3                                                                                                    | 10                                                                                                    |                                                                                                    |                                                              |              |                                              |                                              |                                                                                                    |
| Image: Source of the second second | SCVI-Demo<br>Getting Started Samma<br>What is a Virtual M<br>A virtual machine is<br>physical computer,<br>appications. An ope<br>machine is called a<br>Because every virtu<br>environment, you cz<br>vorkstation environ<br>consolidate server a<br>Virtual machines run<br>many virtual machine<br>Basic Tasks<br>Power Off the<br>Suspend the<br>Edit virtual machines | tachine?<br>a software comput<br>uns an operating is<br>guest operating system inst<br>guest operating system<br>in use virtual machine is an is<br>pipilations.<br>to in bosts. The sar<br>es.<br>virtual machine<br>wirtual machine<br>achine settings | er that, like a<br>system and<br>siled on a virtual<br>stem.<br>Olated computing<br>ines as desktop or<br>invironments, or to<br>me host can run | Consola Permission<br>Virtual Ma<br>Virtual Ma<br>visphere C | chines       | close tab 🗈                                  |                                              |                                                                                                    |
| Recent Tasks                                                                                                    |                                                                                                    |                                                                                                    |                                                                                                    |                                                              | Nar          | ne. Target or Status contain                 | a: •                                         | - Clear >                                                                                                    |
| Name                                                                                                    |                                                                                                    | Target                                                                                                    | Status                                                                                                    | Details                                                      | Initiated by | Requested Start TL.                          | Start Time                                   | Completed T                                                                                                    |
| Power On virtual machine<br>Create virtual machine                                                                                                    |                                                                                                    | SCVM-Demo                                                                                                    | Completed<br>Completed                                                                                                    |                                                              | roat<br>roat | 1/24/2017 2:24:26 PM<br>1/24/2017 2:22:22 PM | 1/24/2017 2:24:26 PM<br>1/24/2017 2:22:22 PM | 1/24/2017 2:2<br>1/24/2017 2:2                                                                                                    |
| K Tasks                                                                                                    |                                                                                                    |                                                                                                    |                                                                                                    |                                                              |              | Eve                                          | sluation Mode: 2 days rem                    | Not a statement of the statement of the statement of t |

18) Click on the CD ICON in the VSphere Client and select the source for either CD or IOS. In this example the ISO image is selected for the install.

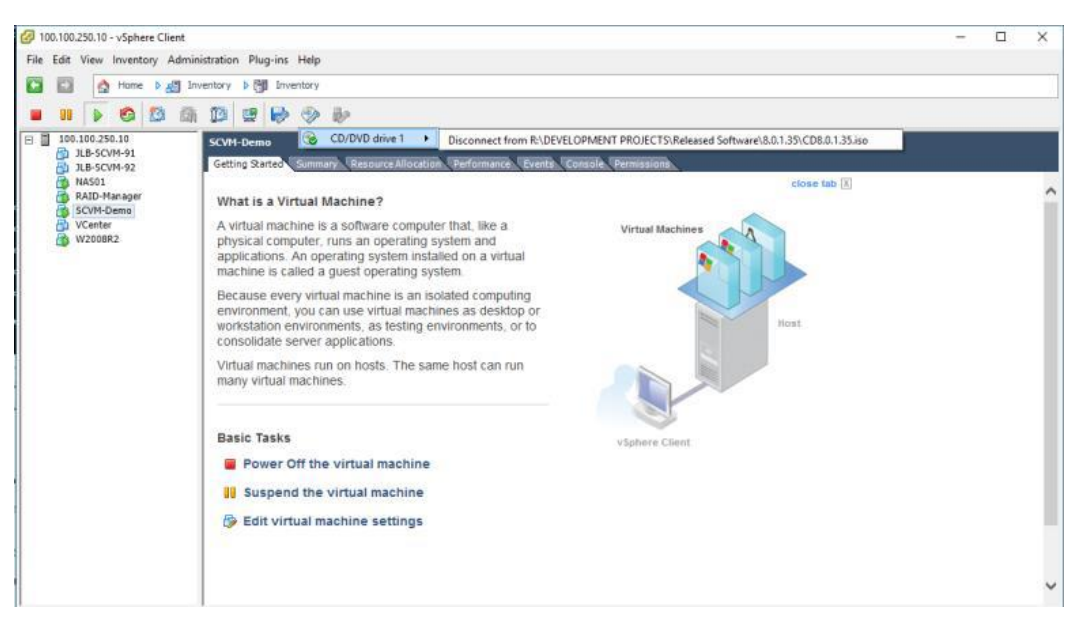

19) Click on the **Console** tab for console access. Use Ctrl + Alt \_Insert keys to start boot. The screen below shows when the installation starts.

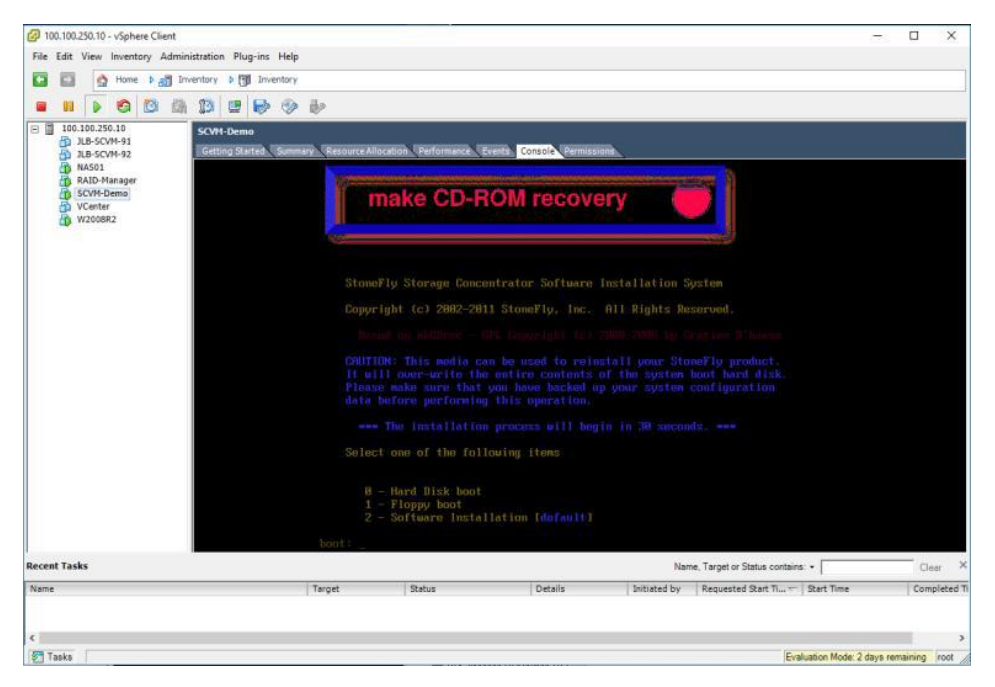

20) After the installation has completed, the message "Please remove CD-ROM manually, then press enter" will be shown at the bottom of the console. Click on the CD Icon and disconnect from the drive or ISO. Accept the VMWare disconnect messages and click on console pane and press the **enter** key. The system will boot, wait for the boot to complete.

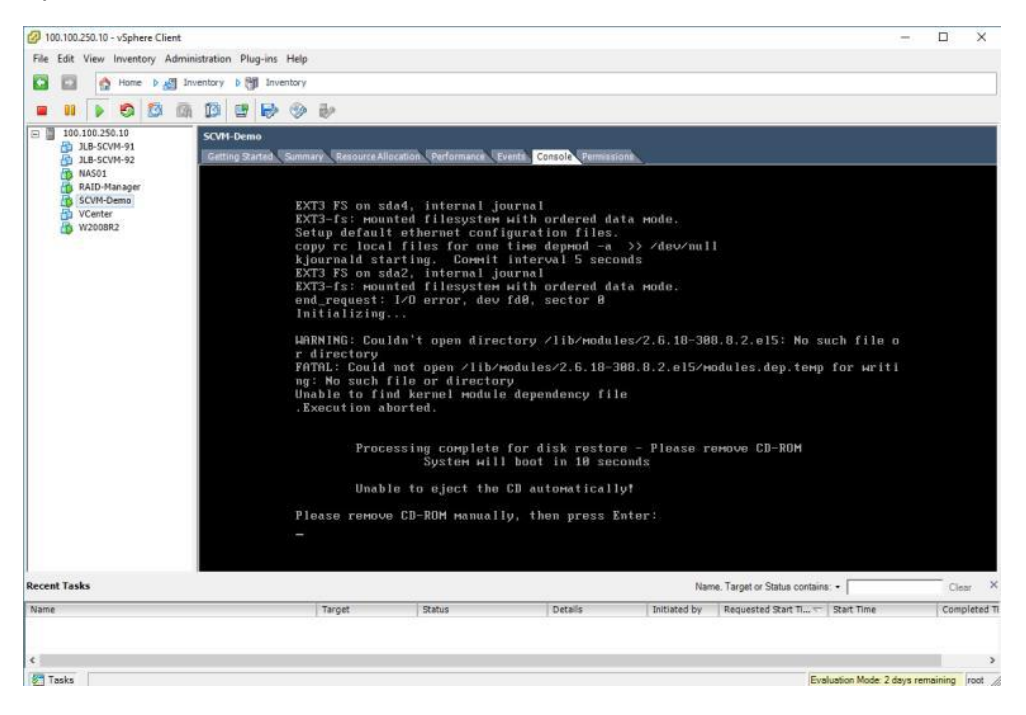

21) Wait for the system to complete booting. Login to the user console menu using UserID: console and Password: coni100o. This starts the user service menu. Enter 2 at the -> prompt to configure the Network. Adjust settings as needed then Save the changes. Enter "q" at the command prompt to exit back to the service menu. Enter "q" again to exit out of the user console service.

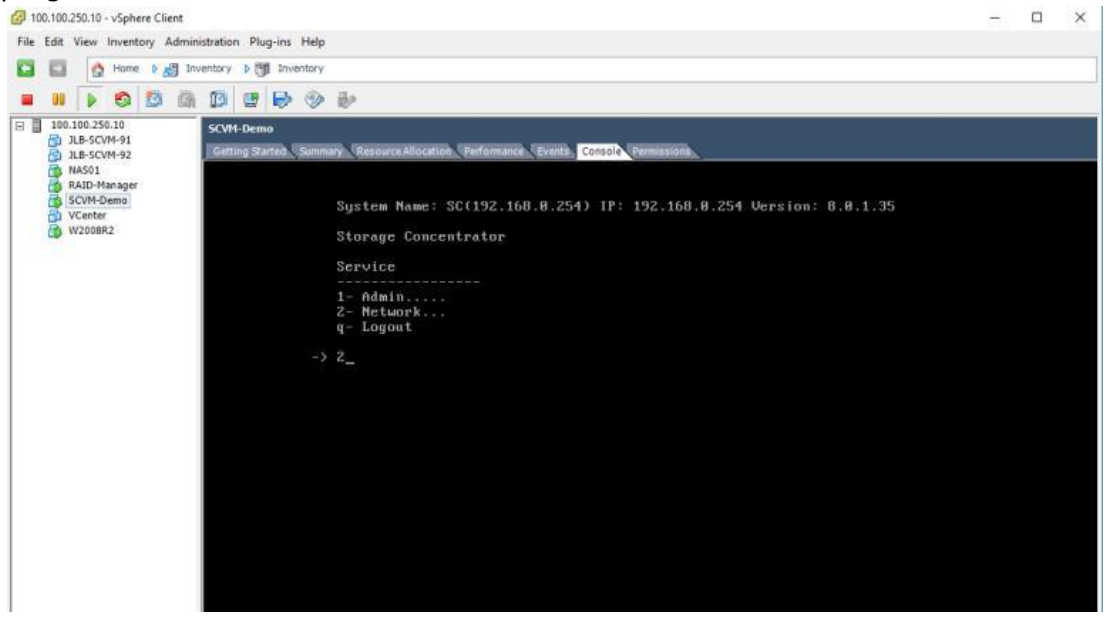

The default settings are shown below.

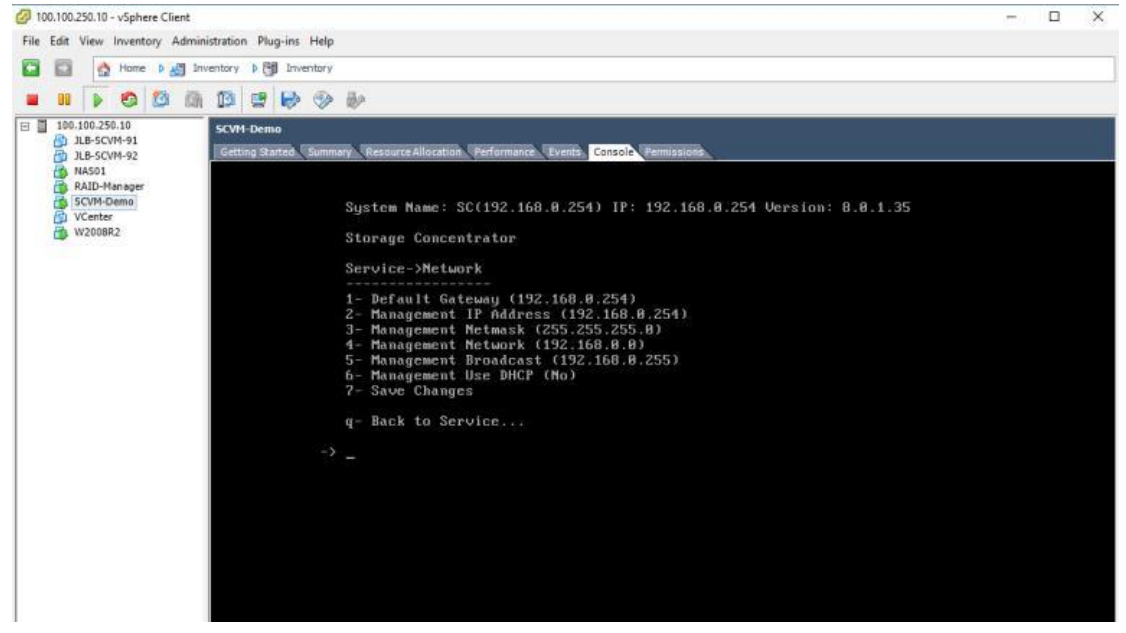

Adjusted settings are shown below.

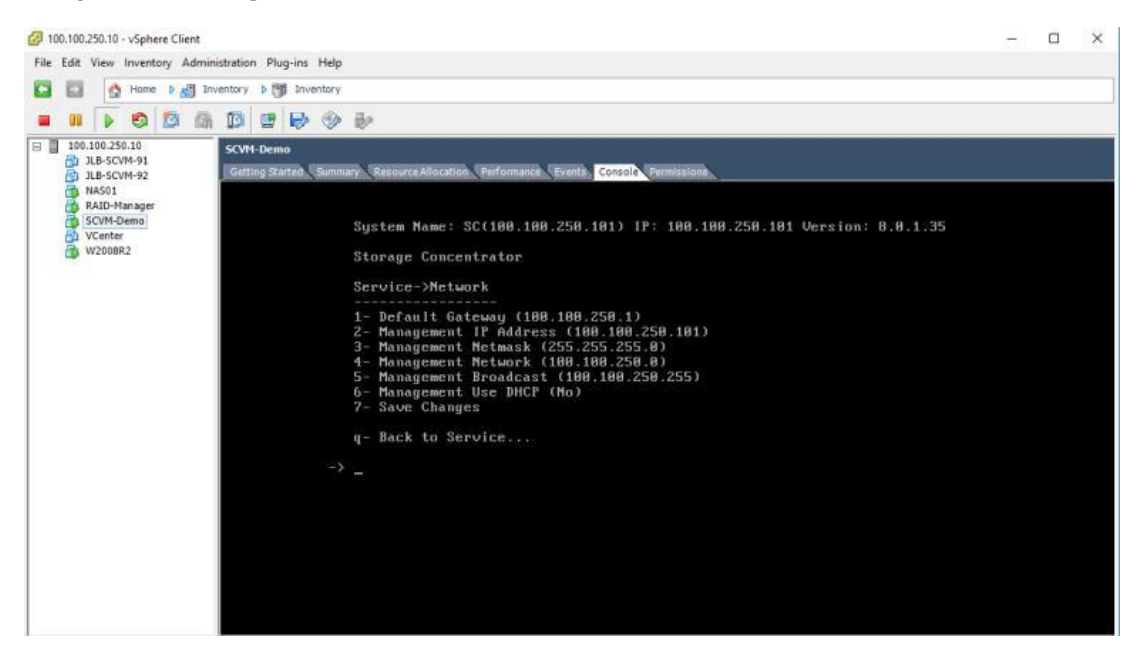

Back to console login screen.

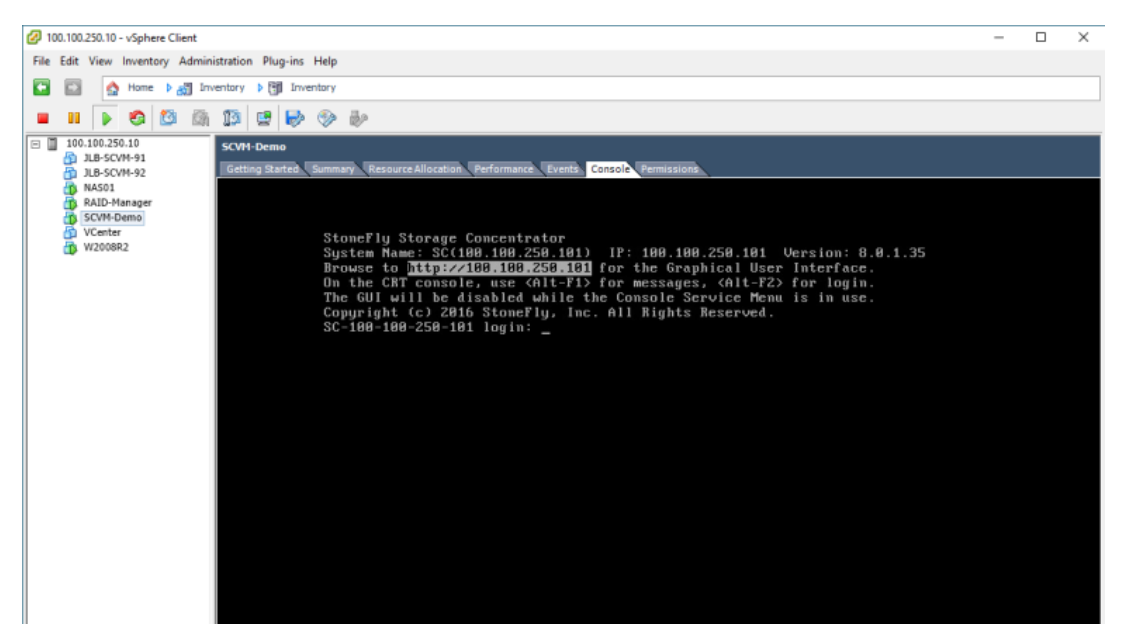

#### **4. SCVM Configuration**

1) Open a browser page and navigate to the IP address configured in the user console menu. The login screen will display.

Login using **User ID:** stonefly and **Password:** stonefly.

| SIONEFLY                                                                                                    |                                                                                                    |                                                                                                    |                                                                                                    |                                                                                                    |                                                                                                   |
|----------------------------------------------------------------------------------------------------|----------------------------------------------------------------------------------------------------|----------------------------------------------------------------------------------------------------|----------------------------------------------------------------------------------------------------|----------------------------------------------------------------------------------------------------|---------------------------------------------------------------------------------------------------|
|                                                                                                    |                                                                                                    | Enter the Syste                                                                                                    | m                                                                                                    |                                                                                                    |                                                                                                   |
|                                                                                                    |                                                                                                    | User L                                                                                                    | ogin                                                                                                    |                                                                                                    |                                                                                                   |
|                                                                                                    |                                                                                                    | User ID                                                                                                    |                                                                                                    |                                                                                                    |                                                                                                   |
|                                                                                                    |                                                                                                    | Password                                                                                                    |                                                                                                    |                                                                                                    |                                                                                                   |
|                                                                                                    |                                                                                                    | Fat                                                                                                    |                                                                                                    |                                                                                                    |                                                                                                   |
| Vour Stone Fusion D                                                                                                    | ano OS 4E day avaluatio                                                                                                    | Ente                                                                                                    | 45 days remaining Disas                                                                                                    | a contact quatomar quana                                                                                                    | t for a                                                                                           |
| Tour StoneFusion B                                                                                                    | ase OS 45 day evaluatio                                                                                                    | license for the                                                                                                    | 45 days remaining, Pleas<br>is product.<br>ing                                                                                                    | se contact customer suppor                                                                                                    |                                                                                                   |
| System Name                                                                                                    |                                                                                                    | System UUID                                                                                                    | ······ <b>c</b>                                                                                                    | Vendor Serial Numbe                                                                                                    | r                                                                                                 |
| SC(100.100.250.101                                                                                                    |                                                                                                    | -<br>564D79DA-D500-                                                                                                    | 0DA0-426B-4010186C9Fl                                                                                                    | B5 00:0C:29:6C:9F:B5                                                                                                    |                                                                                                   |
| Licensed F                                                                                                    | eature Name                                                                                                    |                                                                                                    | License Ke                                                                                                    | еу                                                                                                    |                                                                                                   |
|                                                                                                    |                                                                                                    | SC(100.100.250.                                                                                                    | 101) Eval - 45 days lef                                                                                                    | t                                                                                                    |                                                                                                   |
| StoneFusion Base OS                                                                                                    | 3                                                                                                    | SC(100.100.250.                                                                                                    | 101)                                                                                                    |                                                                                                    |                                                                                                   |
|                                                                                                    |                                                                                                    | SC(100.100.250.                                                                                                    | 101)                                                                                                    |                                                                                                    | _                                                                                                 |
|                                                                                                    |                                                                                                    | Undo                                                                                                    | Submit                                                                                                    |                                                                                                    |                                                                                                   |
| Welcome, stonetly!                                                                                                    | Copyright©:<br>100.100.250.101)<br>Sessions                                                                                                    | 2002-2016 StoneF<br><b>* at IP 100.1</b><br>Resources                                                                                                    | Ply, Inc. All Rights Reserved<br>Levalua<br>00.250.101<br>NAS S                                                                                                    | d.<br><u>ton 42 days kati</u> Home<br>Sta<br>ystem Users                                                                                                    | Support L<br>tus: Ga                                                                              |
| Weicoma, stonatiyi<br>STOVERY 'SC (<br>rolumes Hosts                                                                                                    | Copyright®:<br>100.100.250.101)<br>Sassions                                                                                                    | 2002-2016 StoneF<br>' at IP 100.1<br>Nesources                                                                                                    | ty, Inc. All Rights Reserver<br><u>Lvatuar</u><br>00.250.101<br><u>N∧s</u> Sy                                                                                                    | d.<br><u>bon 42 days lott</u> Homo<br>Sta<br>ystem Users                                                                                                    | Support L<br>tus: Ga<br>Kepor<br>Help                                                             |
| Weicoma, stonatiyi<br>SOUEN 'SC (<br>Rolumes Hosts                                                                                                    | Copyright®:<br>100.100.250.101)<br>Sessions<br>Concentre                                                                                                    | 2002-2016 StoneF<br>'at IP 100.1<br>Kesources                                                                                                    | ty, Inc. All Rights Reserver<br><u>Levaluar</u><br>00.250.101<br>N∧s Sy                                                                                                    | d.<br>bon 42 days lott Home<br>Sta<br>ystem Usors<br>Discov                                                                                                    | Support L<br>atus: Go<br>Kapor<br>Haip                                                            |
| Welcome, stonelly!                                                                                                    | Copyright®:<br>100.100.250.101)<br>Sessions<br>Concentre<br>NAS SAI                                                                                                    | 2002-2016 StoneF<br>'at IP 100.1<br>Nesources<br>stors                                                                                                    | Ay, Inc. All Rights Reserved           Lvalua           00.250.101           ΝΛ S         S)           NAS LAN IF           100.100.250.0101                                                                                                    | d.<br>ten 45 days left Home<br>Sta<br>ystem Users<br>Discov<br>NASOI<br>Sc(103.7                                                                                                    | Support L<br>tus: Ga<br>Kopor<br>Help<br>rered SC's<br>00.250.101)                                |
| Welcome, stonelly!                                                                                                    | Copyright®:<br>100.100.250.101)<br>Sessions<br>Concentr<br>NAS SAL                                                                                                    | * at IP 100.1<br>Nesources                                                                                                    | ity, Inc. All Rights Reserved           Lvalua           00.250.101           NAS           NAS LAN IP           100.100.250.101                                                                                                    | d.<br>bos 45 days lott Homo<br>Sta<br>ystem Users<br>Disco<br>NAA01<br>Str(10J.1                                                                                                    | Support L<br>https: GC<br>Nepor<br>Helip<br>rered SC's<br>00.250,101)<br>Typen                    |
| Welcoma, stonatly!                                                                                                    | Copyright®:<br>100.100.250.101)<br>Sessions<br>Concentre<br>NAS SAI<br>Primar<br>Name: 0C(100.100<br>Mgmt IP: 100.100.25(<br>iSC SI IP:                                                                                                    | 2002-2016 StoneF<br>* at IP 100.1<br>Resources<br>ttors<br>*<br>*<br>250.101<br>0.101                                                                                                    | Ay, Inc. All Rights Reserved           LV31bit           00.250.101           NA S           Sy           NA S           LAN P           100.100.250.101                                                                                                    | d.<br>bon 45 days lot Home<br>Sta<br>yetem Users<br>NAS01<br>Status<br>Status<br>Sta | Support L<br>tus: GC<br>Kepor<br>Hetp<br>rered SC's<br>00.250,101)<br>Typen                       |
| Welcoms, stonaty:                                                                                                    | Copyright®:<br>100.100.250.101)<br>Sessions<br>Concentre<br>NAS SAL<br>Primat<br>Name: ©C(100.100<br>Mgmt IP: 100.100.25(<br>SC SI IP:<br>T                                                                                                    | * at IP 100.1<br>Kesources                                                                                                    | Ely, Inc. All Rights Reserved<br>L value<br>00.250.101<br>N∧S S<br>NASIAN  P<br>100.100.250.101                                                                                                    | d.<br>bon 42 days lott Home<br>Sta<br>ystem Users<br>MASO1<br>Striver<br>Striver<br>Striv                                                         | Support L<br>Itus: Co<br>Helpor<br>Help<br>reread SC's<br>00.220,101)<br>Jpan                     |
| Weicoms, stonatiy!                                                                                                    | Copyright®:<br>100.100.250.101)<br>Sessions<br>Concentre<br>NAS SAI<br>Primar<br>Name: 92(100.100<br>Mgmt IP: 100.100.25(<br>iSC SI IP:                                                                                                    | Lat IP 100.1 Lossurces Lors LIP L250.101) D.101 Resources Resources                                                                                                    | NA.S         Syline           NA.S         Syline           NA.S         Syline                                                                                                    | d.<br>bos 45 days lot Homo<br>Sta<br>/stem Users<br>Disco<br>NAS01<br>Status<br>Status<br>(NAS01<br>Status<br>Status<br>NAS01<br>Status<br>Status<br>Statu | Support L<br>Hus: Go<br>Hepor<br>Het<br>rered SC's<br>00:250.101)<br>Spen                         |
| Weicoms, stonatiy!                                                                                                    | Copyright®:<br>100.100.250.101)<br>Sessions<br>Concentre<br>NAS SAI<br>Plintar<br>Name: 9C(100.102<br>Mgmt IP: 100.100.25(<br>iSC SI P:<br>Plintar                                                                                                    | the sources     the sources     the sourc     | All Rights Reserved           LV31Mat           00.250.101           NAS           NAS           NAS           NAS           SO           NAS           SO           CO           NAS           SO           NAS           SO           CO           SO           SO           <                                                         | d.<br>bos 45 days lott Home<br>Sta<br>ystem Ukers<br>Sta<br>Status<br>Status<br>Stat | Support L<br>tus: Co<br>Hepor<br>Hepor<br>Co<br>280,101)<br>Typen                                 |
| Welcoms, stonativi<br>ECC<br>Adumes Hosts<br>ISC SI (P<br>ISC SI (P<br>ISC SI (P)<br>ISC SI (P)<br>ISC S | Copyright®:<br>100.100.250.101)<br>Sessions<br>Concentre<br>NAS SAI<br>Plimat<br>Name: SC(100.100<br>Mgmt IP: 100.100.250<br>iSC SI IP:<br>Plimat<br>sc SI IP:<br>Plimat                                                                                                    | Lasources                                                                                                    | All Rights Reserved           LV31Mat           00.250.101           NAS           NAS           NAS           NAS           SO           NAS           SO           CONSTRUCT           NAS           SO           NAS           SO           CONSTRUCT           SO           SO                                                       | d.<br>bos 45 days lot Home<br>Sta<br>yetem Users<br>NASA1<br>SC1094<br>SC1094<br>SC209<br>Usage<br>Aval: 0 GB                                                                                                    | Support L<br>turs: C C<br>Heiport<br>rered SC's<br>00.220.0101<br>typen<br>Typen<br>Typen 1000 GF |
| Welcome, stonalty!                                                                                                    | Copyright®:<br>100.100.250.101)<br>Sessions<br>Concentre<br>NAS SAI<br>Plimar<br>Name: OC(100.130<br>Mgmt IP: 100.100.250<br>IC SI IP:<br>Plimar<br>Market International International Interna | Contraction of the second second sec | Ty, Inc. All Rights Reserved           LV31Mat           00.250.101           NAS           NAS           SV           NAS           LAN P           100.100.250.101           Common State           Usert 0 GB                                                                                                    | d.<br>bon 45 days lot Home<br>Sta<br>yetem Users<br>NASA1<br>SC1094<br>SC1094<br>SC21094<br>SC21094                                                          | Support L<br>turs: C C<br>Heipor<br>rered SC's<br>00.220,101)<br>typen<br>Total 100 GF            |
| Welcoms, stonally!                                                                                                    | Copyright®:<br>100.100.250.101)<br>Sessions<br>Concentre<br>KAS SAT<br>Primar<br>Name: 9C(100.130<br>Mgmt IP: 103.100.250<br>ISC SI IP:<br>Te:Virlast disk                                                                                                    | Contract Contract Co | iy, inc. All Rights Reserved           Lvalka           00.250.101           NA S           NA S           S           NA S           LAN P           100.100.250.101           Color           Used1 0 GB           Used1                                                                                                    | d.<br>bon 45 days lot Rome<br>Sta<br>yetom Users<br>NASOL<br>SC1003<br>SC1003<br>SC1003<br>SC2000<br>NASOL<br>SC2000<br>SC2000<br>SC20 | Support L<br>tus: C C<br>Hopor<br>rered SC's<br>00.220.101)<br>gam                                |
| Welcome, stonally!                                                                                                    | Copyright®:<br>100.100.250.101)<br>Sessions<br>Concentre<br>KAS SAI<br>Primar<br>Name: 9C(100.130<br>Mgmt IP: 103.100.250<br>iSC SI IP:<br>RE-Virilari disk                                                                                                    | at IP 100.1      Kesources      IP      Solution      Resource      Resource          | iy, inc. All Rights Reserved           Lxahlat           00.250.101           NΛ 5           NΛ 5           N 10           N 10           N 20           N 10           N 20           N 20 | d.<br>bon 45 days lot Rome<br>Sta<br>yetom Users<br>NASOL<br>SCIUDA<br>SCIUDA<br>SCI | Support L<br>tus: C C<br>Keppor<br>Hetp<br>rered SC's<br>00 220.101)<br>Typen<br>Typen            |

2) The default User ID's are stonefly for administrative users and demo for observer. The default passwords should be changed on first login to secure the system. To change the passwords navigate to Users->detail page, Select User and enter the new password and click on Submit. This should be performed for both default User IDs.

| Welcome, stonef     | y!    |                   |                     |                                                        | Evaluation - 45 days left | Home  | Support | Log Out |
|---------------------|-------|-------------------|---------------------|--------------------------------------------------------|---------------------------|-------|---------|---------|
| STONEFLY            | 'S    | SC(100.100.250.10 | 1)' at IP 100.      | 100.250.101                                            |                           | Stat  | us: 🗧   | Good    |
| Volumes             | Hosts | s Sessions        | Resources           | NAS                                                    | System                    | Users | Rep     | ports   |
|                     |       |                   | User Management     |                                                        |                           |       | н       | elp     |
| Summary             |       | Detail            | Add                 | User                                                   |                           |       |         |         |
|                     |       |                   |                     |                                                        |                           |       |         |         |
|                     |       |                   | Use                 | ers                                                    |                           |       |         |         |
| Select User         |       |                   |                     | stonefly *                                             |                           |       |         |         |
|                     |       |                   |                     |                                                        |                           |       |         |         |
|                     |       |                   | Edit User           | stonefly                                               |                           |       |         |         |
| Log In              |       |                   |                     | stonefly                                               |                           |       |         |         |
| Administration Leve | el    |                   |                     | <ul> <li>Administrative</li> <li>"Observer"</li> </ul> | (All)                     |       |         |         |
| Password            |       |                   |                     |                                                        |                           |       |         |         |
| Confirm Password    |       |                   |                     |                                                        |                           | ]     |         |         |
|                     |       |                   |                     |                                                        |                           |       |         |         |
|                     |       |                   | Sub                 | mit                                                    |                           |       |         |         |
|                     |       | Copyrig           | ht© 2002-2016 Stone | Fly, Inc. All Rights R                                 | eserved.                  |       |         |         |

3) Navigate to System->Network->Local iSCSI Data Port page. Enter the "Local Host GbE IP Address" and click on Submit. Review the popups and click on accept. The Data network must not be the same network as the one used on the management network.

| nyI             |                                                                                                  |                                                                                                |                                                                                                    | Evaluation                                                                                                    | <u>45 days leit</u>                                                                                                    | Home                                                                                                    | Support                                                                                                    | Log Out                                                                                                    |
|-----------------|--------------------------------------------------------------------------------------------------|------------------------------------------------------------------------------------------------|----------------------------------------------------------------------------------------------------|----------------------------------------------------------------------------------------------------|----------------------------------------------------------------------------------------------------|----------------------------------------------------------------------------------------------------|----------------------------------------------------------------------------------------------------|----------------------------------------------------------------------------------------------------|
| 'SC(10          | 0.100.250.                                                                                       | 101)' at IP 10                                                                                 | 0.100.250.1                                                                                                    | 01                                                                                                    |                                                                                                    | Stat                                                                                                    | us: 🗧                                                                                                    | Good                                                                                                    |
| Hosts           | Sessions                                                                                         | Resources                                                                                      | NAS                                                                                                    | Syste                                                                                                    | m                                                                                                    | Users                                                                                                    | Rej                                                                                                    | ports                                                                                                    |
|                 |                                                                                                  | System Managem                                                                                 | ent                                                                                                    |                                                                                                    |                                                                                                    |                                                                                                    | - 11                                                                                                    | elp                                                                                                    |
| Admin           | Network                                                                                          | Target Portals                                                                                 | Diagnostics                                                                                                    | Notificat                                                                                                    | ions                                                                                                    | UPS                                                                                                    | Fibre (                                                                                                    | Channel                                                                                                    |
| Port Mana       | gement Port                                                                                      | Routing                                                                                        |                                                                                                    |                                                                                                    |                                                                                                    |                                                                                                    |                                                                                                    |                                                                                                    |
|                 |                                                                                                  | Local (SCSI)                                                                                   | Data Port Settings                                                                                                    |                                                                                                    |                                                                                                    |                                                                                                    |                                                                                                    |                                                                                                    |
| 3               |                                                                                                  |                                                                                                |                                                                                                    |                                                                                                    |                                                                                                    |                                                                                                    |                                                                                                    |                                                                                                    |
| istening Port   |                                                                                                  |                                                                                                | 3260                                                                                                    |                                                                                                    |                                                                                                    |                                                                                                    |                                                                                                    |                                                                                                    |
| Address         |                                                                                                  |                                                                                                | 192.168.101.1                                                                                                    | 01                                                                                                    |                                                                                                    |                                                                                                    |                                                                                                    |                                                                                                    |
|                 |                                                                                                  |                                                                                                | 255,255,255,0                                                                                                    |                                                                                                    |                                                                                                    |                                                                                                    |                                                                                                    |                                                                                                    |
|                 |                                                                                                  |                                                                                                | Advanced: Net                                                                                                    | vork/Eroadcast                                                                                                    |                                                                                                    |                                                                                                    |                                                                                                    |                                                                                                    |
|                 |                                                                                                  | Select (                                                                                       | Concentrator                                                                                                    |                                                                                                    |                                                                                                    |                                                                                                    |                                                                                                    |                                                                                                    |
|                 |                                                                                                  | Networ                                                                                         | k Interfaces                                                                                                    |                                                                                                    |                                                                                                    |                                                                                                    |                                                                                                    |                                                                                                    |
| IP Address / Ne | etwork                                                                                           | MAC Address                                                                                    | Lnk Cur Sp                                                                                                    | eed Dupl                                                                                                    | Туре                                                                                                    | Max Spee                                                                                                    | d Si                                                                                                    | tats                                                                                                    |
|                 |                                                                                                  | 00.0029.00.91.01                                                                               | 0p 1066                                                                                                    | vs Full                                                                                                    | VIIXINGIS                                                                                                    | 1066/5                                                                                                    | 5                                                                                                    | ats                                                                                                    |
|                 |                                                                                                  |                                                                                                |                                                                                                    |                                                                                                    |                                                                                                    |                                                                                                    |                                                                                                    |                                                                                                    |
|                 |                                                                                                  | Ping                                                                                           | Address                                                                                                    |                                                                                                    |                                                                                                    |                                                                                                    |                                                                                                    |                                                                                                    |
|                 |                                                                                                  |                                                                                                | Count 5 🔻                                                                                                    |                                                                                                    |                                                                                                    |                                                                                                    |                                                                                                    | Ping                                                                                                    |
|                 |                                                                                                  |                                                                                                |                                                                                                    |                                                                                                    |                                                                                                    |                                                                                                    |                                                                                                    |                                                                                                    |
|                 | Co;                                                                                              | oyright© 2002 2016 Str                                                                         | oncFly, Inc. All Righ                                                                                                    | ts Reserved.                                                                                                    |                                                                                                    |                                                                                                    |                                                                                                    |                                                                                                    |
|                 | yı<br>'SC(10<br>Hosts<br>Admin<br>Port Mana<br>s<br>istening Port<br>Athleess<br>IP Address / No | yi SC(100.100.250.  Hosts Admin Network Admin Network adming Port Athlesss IPAddress / Network | yi 'SC(100.100.250.101)' at IP 10 Hoste Sessions Resource System Managem Admin Network Target Portals Port Management Port Routing istening Port Atthess Unde Select O Network NAC Accress OC.0:20.9c:9101 Ping | yi 'SC(100.100.250.101)' at IP 100.100.250.11 Hosts Sessons Resources NAS System Management Admin Network Target Portals Diagnostics Port Management Port Routing s istening Port 3260 Address 1 192.168.101,1 255.265.265.0 Acvanced: Net  tundo Submit Select Concentrator IP Address / Network MAC Accress Lnk Cur Sp 00:3c2056c9tbi Up 1066 Ping Address Count 5 • | yi Evaluater<br>'SC(100.100.250.101)' at IP 100.100.250.101<br>Hoste Sessions Resources RAS System<br>System Management<br>Admin Network Target Portals Diagnostics Notificat<br>Port Management Port Routing<br>sistening Port 3200<br>Address Port 3200<br>Address Port 3200<br>Address Port 3200<br>Address Port 3200<br>Address Port 3200<br>Address Port 3200<br>Pig Address Internation<br>Pig Address Port Port Port Port Port Port Port Port | yi Evaluation 45 days left<br>'SC(100.100.250.101)' at IP 100.100.250.101<br>Hosis Sessons Hesources MAS System<br>System Management<br>Admin Network Target Portals Diagnostics Notifications<br>Port Management Port Routing<br>s<br>Port Management Port Routing<br>s<br>sistening Port 3200<br>Address 192.168.101.131<br>255.265.255.0<br>Advenced: Network Eroaccest<br>Undo Sudmit<br>Select Concentrator<br>Ping Address / Network MAC Accress Link Cur Speed Dupl Type<br>00:3:29.8c:91bl Up 106b/s Full vmxnoi3 | yi <u>Evaluation 15 days tett</u> Home<br>'SC(100.100.250.101)' at IP 100.100.250.101 Stat<br>Hosis Seesane Recources NAS System Users<br>System Management<br>Admin Network Target Portals Diagnostics Notifications UPS<br>Port Management Port Routing<br>seeing Port 3200<br>Address 192.168.101.101<br>255.265.265.0<br>Acvenced: Network/Eroaccest<br>Undo Submit<br>Select Concentrator<br>PAddress / Network MAC Acóress Lnk Cur Speed Dupl Type Max Spee<br>00:3:2936:9151 Up 10Gb/s Full vmxne3 10Gb/s | NI     Exabilition     Add asys batt     Home     Support       'SC(100.100.250.101)' at IP 100.100.250.101     Status:     Image: Constraint of the support     Reg       Hosts     Sessions     Hosources     NAS     System     Users     Reg       Hosts     Sessions     Hosources     NAS     System     Users     Reg       Admin     Network     Target Portals     Diagnostics     Notifications     UPS     Fibre for the support       Port     Management Port     Routing     Image: Constraint of the support     Image: Constraint of the support     Image: Constraint of the support       Select Concentrator     Select Concentrator     Image: Constraint of the support     Select Support     Support       Image: Paddress / Network     MAC Address     Lnk     Cur Speed     Dupl     Type       Page: Address / Network     MAC Address     Lnk     Cur Speed     Support     Support |

| 100.100.250.101 says:                                                                                                    |                                        |                              |
|----------------------------------------------------------------------------------------------------|----------------------------------------|------------------------------|
| Automatically calculated values:<br>Network = 192.168.101.0<br>Broadcast = 192.168.101.255<br>If other values are required, please use the adv             | vanced feature.                        |                              |
|                                                                                                    |                                        | ОК                           |
| 100.100.250.101 says:                                                                                                    |                                        | ×                            |
| Changing the iSCSI Data Port settings could af<br>logged onto volumes.<br>Continue with setting change?<br>If so, update affected hosts of the new setting | ffect hosts that a<br>s at 192.168.101 | are currently<br>1.101:3260. |
| Prevent this page from creating additional                                                                                                    | l dialogs.                             |                              |
|                                                                                                    | ОК                                     | Cancel                       |

4) Navigate to Resources->Summary page. A list of available resources will be displayed. The "Use Type" must be set before a resource can be used. Use Type of Managed is the most common, this allows for iSCSI and NAS volume creation plus Advanced Features based upon licensing. Pass Thru is only used when migrating existing data into a StoneFly volume and should only be used temporarily. Flash Cache is only used when higher speed storage is available to cache write operation for a slower speed resource. NAS\_Managed can only be used to create NAS volumes and cannot be split into multiple volumes. In most cases the "Use Type" of Managed should be selected. Select the "Use Type" and click on the Submit button.

| Welcome, stonefly                                                     | 1                |                            |                 |                      | Evaluation      | - 45 days left    | Home Suppo | ort Log Out            |
|-----------------------------------------------------------------------|------------------|----------------------------|-----------------|----------------------|-----------------|-------------------|------------|------------------------|
| STONERY                                                               | 'SC(             | 100.100.250.101            | )' at IP 10     | 0. <b>100.250</b> .  | 101             |                   | Status:    | Good                   |
| Volumes                                                               | Hosts            | Sessions                   | Resources       | NAS                  | Syste           | em Uso            | ers        | Reports                |
|                                                                       |                  | Res                        | ource Manager   | ment                 |                 |                   |            | Help                   |
| Summary                                                               |                  | Detail                     | Create          | Flash Cache          | Flash Cache     | Configuration     |            |                        |
|                                                                       |                  |                            | R               | esources             |                 |                   |            |                        |
|                                                                       | VMw              | ære-Virtual disk           |                 |                      |                 | Usage             |            |                        |
| Path: 2:0:1                                                           |                  |                            |                 | Used: 0 GE           | 3 /             | Avail: 0 GB       | Total:     | 100 GB                 |
|                                                                       |                  |                            |                 |                      |                 |                   |            |                        |
|                                                                       |                  |                            |                 | 📕 Used               |                 |                   |            |                        |
|                                                                       |                  |                            |                 | Availab              | le .            |                   |            |                        |
|                                                                       |                  |                            |                 |                      | nageo           |                   |            |                        |
|                                                                       |                  |                            |                 |                      |                 |                   |            |                        |
|                                                                       |                  |                            |                 |                      |                 |                   |            |                        |
| Discover                                                              |                  |                            |                 |                      |                 |                   |            |                        |
|                                                                       |                  | Resource Summa             | ry as of Wed 25 | Jan 2017 09:56:      | 52 AM PST       |                   |            | check all<br>clear all |
| Use Type                                                              | Resource         | Names                      | Path            | Туре                 | Total Size (GB) | Available Size (G | 8) Status  | Delete                 |
| <ul> <li>None</li> <li>Pass Thru</li> </ul>                           |                  |                            | 2.2             |                      |                 |                   |            |                        |
| <ul> <li>Managed</li> <li>Flash Cache</li> <li>N/S Managed</li> </ul> | <u>SC(100.10</u> | 0.250.101) scsl2:0:1.LUN_0 | 2 0<br>1:0      | Direct Access        | 100             | 0                 | Active     |                        |
|                                                                       |                  |                            |                 |                      |                 |                   |            |                        |
|                                                                       |                  |                            |                 | Submit               |                 |                   |            |                        |
|                                                                       |                  | Copyright                  | 0 2002-2016 S   | loneFly, Inc. All Ri | ghis Reserved   |                   |            |                        |

The configuration is complete at this point. iSCSI or NAS volumes can be created as needed.

## **5. Available Features**

The Storage Concentrator User Guide is available to discover more features available. Some of the available features are listed below.

#### High availability Cluster

This feature allows for the creation of an Active-Active Cluster of 2 SCVM's. This allows for maintenance on 1 system while the other remains active for host utilization.

#### Scale Out

This feature allows for expanding NAS volumes while distributing workloads between multiple Storage Concentrators. Scale Out node can be created across SCVM and physical hardware.

#### iSCSI

iSCSI volumes can have snapshots, sync mirroring, Async replication, thin volumes, encryption and deduplicated volumes.

#### NAS

NAS volumes can be configured with snapshots.

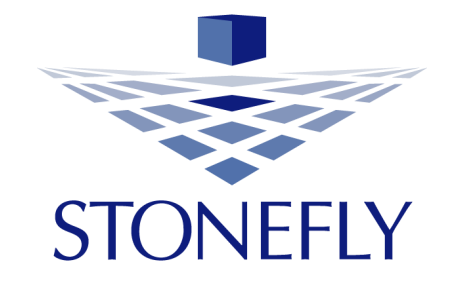

StoneFly, Inc. 26250 Eden Landing Road Hayward, CA 94545 (510) 265-1616 info@stonefly.com www.stonefly.com